基本構成

本説明は、ブラウザ版安心ひつじシステムにて稼働するビューアソフト「Kenin Mobile App」の Android 版について の説明となります。ブラウザ版安心ひつじシステムでは、ご要望の多かった介護ソフトとの連動や現場での設定変更など機 能を強化するためシステム構成も一部刷新しました。また、ビューアアイテムとしてのご要望のあった Android 版を追加し たことで IOS 版と選択してご利用していただく事が可能となりました。

目次

- 1. インストール
- 2. 表示説明·操作
- 1. インストール
  - (1)Google Store を立ち上げます。
  - (2)「Kenin Mobile App」を検索します。
  - (3)検索で検出されたアプリをダウンロードしてください。
  - (4)アプリをタップし立ち上げてください。
  - (5)予め指定された施設専用の※Username(ID)、Passwordを入力し、「Sign In」をタップしてください。

以上でアプリが対象施設のセンサーを表示します。

※Username(ID)及び Password はセンサー導入時に弊社より施設毎の設定情報を提供いたします。

- 2. 表示説明
- 2. -1基本画面

| 1 | Image: Second second second | ・表示は MAX60 名、登録したセンサ台数すべて閲覧できます。<br>・縦にスクロールすることによって全部のセンサーが閲覧可能出す。 |
|---|----------------------------------------------------------------------------------------------------|---------------------------------------------------------------------|
| 2 | <ul> <li>✓ ○ □</li> <li>■ 100 C</li> <li>■ Home C</li> <li>■ 01-74</li> <li>■ 01-74</li> </ul>                                                                                                    | ・グループは10グループ分まで表示可能です。<br>・ブラウザの設定で任意にグループ分けができるので、任意で作成したグループのみを表  |
|   | 31.37     31.57       31.37     31.57       31.37     31.57       31.37     31.57       31.38     31.57       31.38     31.57       31.38     31.57       31.38     31.57       31.38     31.57       31.38     31.57       31.38     31.57       31.39     31.57       31.39     31.57       31.39     31.57       31.39     31.57       31.39     31.57       31.39     31.57       31.39     31.57       31.39     31.57       31.39     31.57       31.39     31.57       31.39     31.57       31.39     31.57       32.37     31.57       32.37     31.57       33.39     31.57       33.39     31.57       33.39     31.57       33.39     31.57       33.39     31.57       33.39     31.57       33.39     31.57       33.39     31.57       33.39     31.57       33.39     31.57       33.39     31.57       33.39     31.57       33.39     31.57       33.39                                                                                                    | 示して閲覧することが出来ます。                                                     |

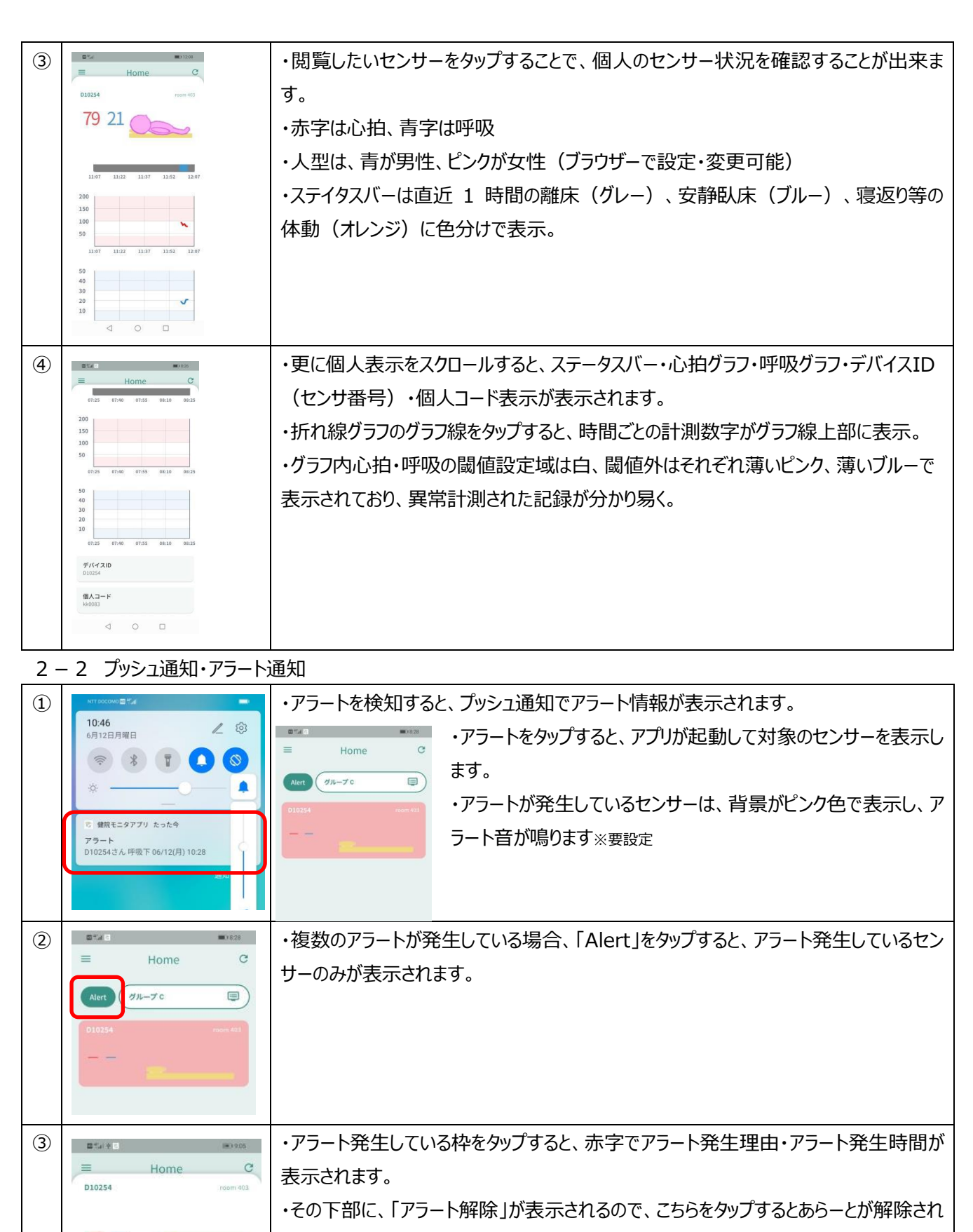

ます。

心拍アラート 離床アラート

アラート解除

2023/06/02 09:01:21